## **DREAL de Corse**

## TUTORIEL geOrchestra

## Catalogue

2/16

### Sommaire

| Utilisation du catalogue                                       | 4  |
|----------------------------------------------------------------|----|
| Chercher une donnée                                            | 4  |
| Chercher une donnée par « Filtre »                             | 5  |
| Descriptif d'une fiche de donnée                               | 6  |
| À propos de cette ressource :                                  | 7  |
| Type de ressource                                              | 9  |
| Téléchargement WMS – WFS et autres ressources                  | 10 |
| WMS                                                            | 10 |
| WFS                                                            | 11 |
| Autres ressources – création de carte interactive – indicateur | 12 |
| Comment utiliser cet outil                                     | 14 |

#### Utilisation du catalogue

#### Chercher une donnée

Chercher des données par topics (thème)

| topics                          |                              |                                 |
|---------------------------------|------------------------------|---------------------------------|
| Eccalisation 59                 | 65 Planification/Cadastre    | Informations géoscientifiques   |
| Environnement                   | Transport                    | Biote 27                        |
| Services d'utilité publique/Com | Structure 20                 | Eaux intérieures                |
| Société 13                      | Imagerie/Cartes de base/Occu | O Agriculture                   |
| Cy Santé                        | Economie                     | Océans <sup>9</sup>             |
| Altitude 3                      | Limites                      | Renseignement/Secteur militaire |

Cliquez sur la thématique et cliquez sur la donnée que vous souhaitez consulter

Vous êtes dirigés vers une nouvelle fenêtre avec la liste des données correspondantes avec le thème

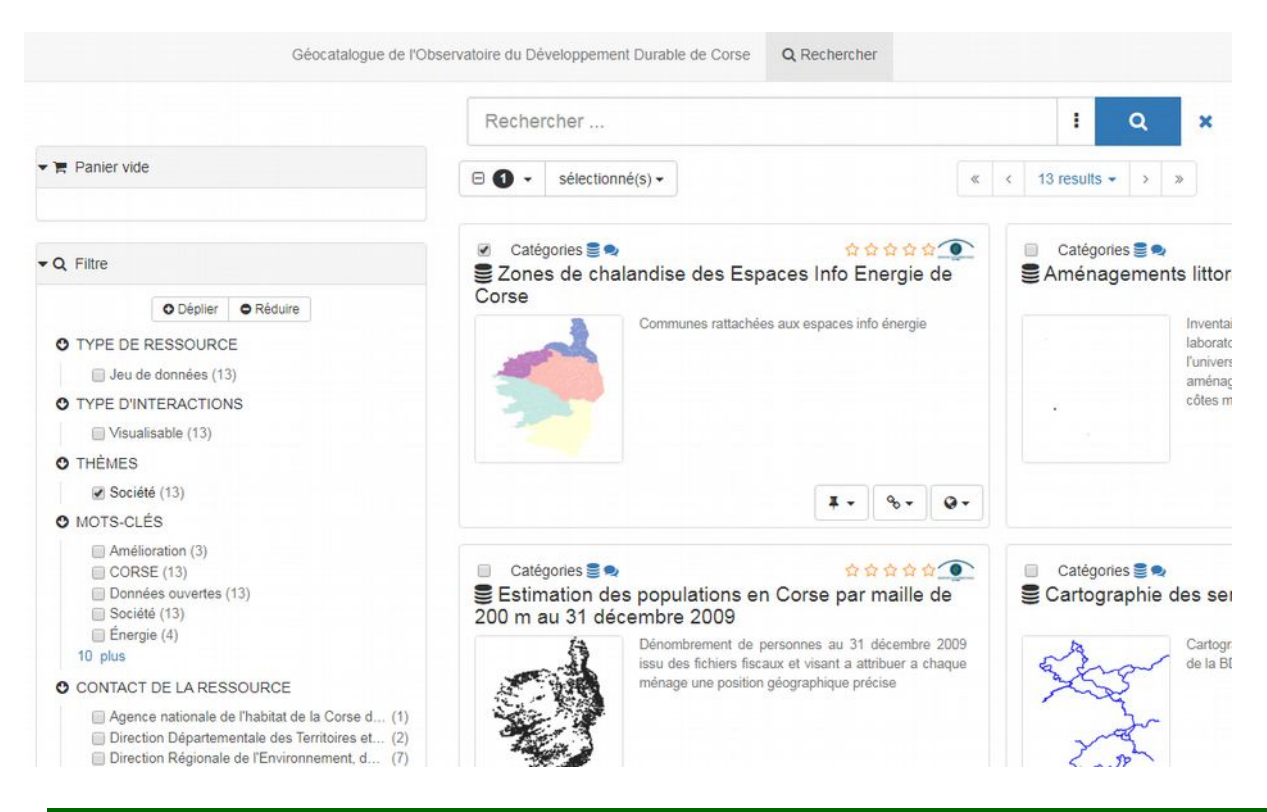

#### Chercher une donnée par « Filtre »

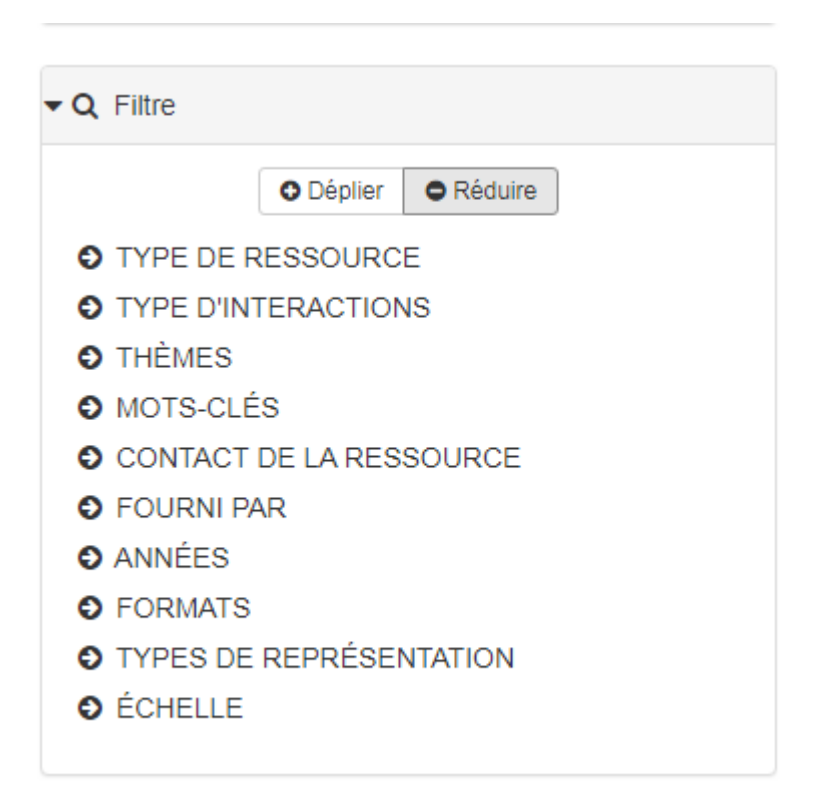

Type de ressource : catalogue d'attributs ou par jeu de données Type d'interactions : visualisable et téléchargeable Thèmes : topics Mots clés : renseigné dans les fiches Contact de la ressource : créateur de la ressource Fourni par : My GeoNetWork catalogue Année : par période Formats : shapefile Type de représentation : vecteur

Échelle : différentes échelles proposées

#### Descriptif d'une fiche de donnée

| Q Retour à                                                             | a recherche Page préc                                                                                                    | édente Suivant>                                                                                                    | ✓ Éditer × Supprimer                                                                                                    | 🛛 Gérer la fiche 🗸 | 🛓 Télécharger 🗸 | Mode affichage |
|------------------------------------------------------------------------|----------------------------------------------------------------------------------------------------|----------------------------------------------------------------------------------------------------|----------------------------------------------------------------------------------------------------|--------------------|-----------------|----------------|
| S Opéra                                                                | tions programmées                                                                                                    | d'amélioration de l'habita                                                                                                    | t (OPAH) 2020                                                                                                    | 🔚 Aperç            | u               |                |
| Opération<br>publique<br>enjeux th<br>communi-<br>mieux de<br>dans les | is programmées d'améliorati<br>mis en place sur des territoire<br>énatiques et des problèmes<br>iment appelées "opérations p<br>s enjeux particuliers : logeme<br>ogements, territoires ruraux ( | on de l'habitat (OPAH), elles constitu<br>es conjuguant des difficultés liées à<br>spécifiques à des situations urbaine<br>programmées" se déclinent en plusie<br>ents insalubres, problèmes de santé<br>en dévitalisation, copropriétés en gra | ient un outil d'intervention<br>l'habitat privé. En fonction des<br>ou rurales, ces OPAH,<br>rurs catégories pour traiter au<br>publique, économies d'énergi<br>ande difficulté | es                 | 4               | -              |
| Téléchan                                                               | gements et liens                                                                                                    |                                                                                                    |                                                                                                    |                    |                 |                |
| 63                                                                     | Cette donnée est publiée d<br>(WMS) disponible à l'adres<br>corse.fr/geoserver/wms?<br>SERVICE=WMS&REQUE:<br>dreal:communes_opah20                                                               | fans le service de visualisation<br>sse https://georchestra.ao-<br>ST=GetCapabilities, couche<br>020.                                                                                                    | Visualiser                                                                                                    | ♀ Étend            | ue spstiale     |                |
|                                                                        |                                                                                                    |                                                                                                    |                                                                                                    |                    | 215 201100 005  |                |
| 0                                                                      | Cette donnée est publiée d<br>téléchargement (WFS) disp<br>https://georchestra.ac-cors<br>service=wfs&REQUEST=g<br>dreal:communes_opah20<br>Télécharger -                                        | dans le service de<br>ponible à l'adresse<br>se fr/geoserver/wfs?<br>getcapabilities, couche<br>020.                                                                                                    |                                                                                                    |                    | 5               |                |

#### 1 : Nom de la donnée

2 : Résumé de la donnée

**3** : Publication dans le service de visualisation (WMS) disponible à l'adresse Service de Téléchargement de la donnée en **WMS** – **WFS** et **autres ressources** 

4 : Aperçu de la donnée

**5** : zone sur laquelle la donnée est disponible

#### À propos de cette ressource :

| 4 - 4                        |                                                                                                    |                                |
|------------------------------|----------------------------------------------------------------------------------------------------|--------------------------------|
| Catégories                   | 🔍 Société                                                                                                    |                                |
| Mots-clés                    | <ul> <li>propriétaire</li> <li>amélioration</li> <li>travaux</li> <li>habitat</li> <li>location</li> <li>anah</li> <li>programme</li> <li>énergie</li> <li>rénovation</li> <li>données ouvertes</li> <li>communes 2020</li> <li>données ouvertes</li> </ul> |                                |
|                              |                                                                                                    | Etendue temporelle             |
| Régions de France            | • CORSE                                                                                                    | Date de création<br>2020-02-25 |
| GEMET                        | logement                                                                                                    | Date de révision<br>2020-02-25 |
| Langue                       | • Français                                                                                                    | Fourni par                     |
| Classification               | Non classifié                                                                                                    | MICH S AND AND                 |
| Contraintes légales          | Aucune condition ne s'applique données ouvertes                                                                                                    | 🋗 Mis à jour :                 |
| Contact pour la<br>ressource |                                                                                                    | il y a 24 jours                |
| nformations techniqu         | es                                                                                                    | 9 8 f in 🖻 %                   |
| Type de représentation       | Vecteur                                                                                                    | ⊀r Note                        |
| Système de<br>coordonnées    | RGF93 Lambert-93 (um:ogc:def:crs:EPSG:6.11:2154)                                                                                                    |                                |
| Format                       | ESRI Shapefile                                                                                                    |                                |
| Généalogie                   | Voir contacts                                                                                                    |                                |

Catégorie : classification de la donnée

Mots clés : termes de recherches

Région de France : Corse

GEMET : GEneral Multilingual Environmental Thesaurus – thématique de la donnée

Langue : Langue utilisée

**Contraintes légales :** Partage de la donnée si celle-ci est ouverte au public, sinon elle est restreinte

Contact de la ressource : Organisme gestionnaire de la donnée

Type de représentation : Vecteur

Système de coordonnées : RGF 93 - Lambert 93

Format : Esri shapefile

Généalogie : Voir contacts

#### Informations sur les métadonnées

Délécharger la fiche

| Contact            | <ul> <li>Direction régionale de l'Environnement, de l'Aménagement et du<br/>Logement de Corse</li> <li>19 Cours Napoléon Bâtiment D, AJACCIO, 20000, France</li> <li>Point de contact : uavd.sicp.dreal-corse@developpement-durable.gouv.fr</li> </ul> |
|--------------------|----------------------------------------------------------------------------------------------------|
| Langue de la fiche | • Français                                                                                                    |
| Identifiant        | MT1582621050163                                                                                                    |

Contact : Organisme gestionnaire de la distribution de la donnée

Langue de la fiche : Français

Identifiant : Identifiant de la métadonnée

#### Type de ressource

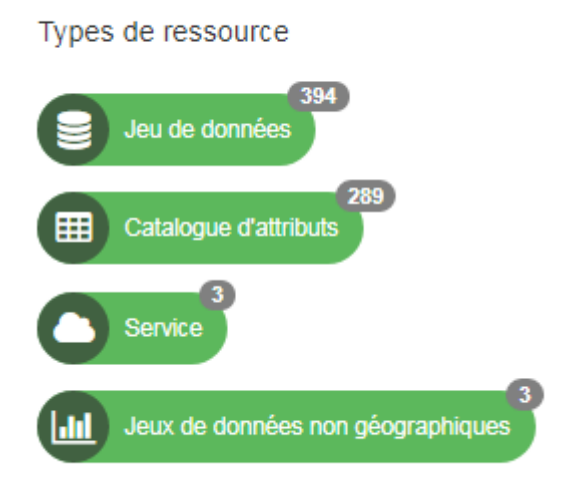

Jeu de données : liste de toutes les données répertoriées dans notre catalogue

Les filtres sont disponibles comme dans le chapitre : Chercher une donnée par « Filtre »

Catalogue d'attributs : liste des catalogues d'attributs se reportant aux données

#### Service :

- Service WMS d'accès aux orthophotographies infra-rouge couleur 2007
- Service WMS d'accès aux données IGN (scan25, scan100, scan250, scan1000, BD ortho 2016)
- Service WMS d'accès aux données du SHOM (Service hydrographique et océanographique de la Marine)

Jeux de données non géographiques : bilan annuel de certaines données

#### Téléchargement WMS – WFS et autres ressources

#### **WMS**

# Téléchargements et liens 1 Image: Cette donnée est publiée dans le service de visualisation (WMS) disponible à l'adresse https://georchestra.ac-corse.fr/geoserver/wms? 1 Image: Cette donnée est publiée dans le service de visualisation (WMS) disponible à l'adresse https://georchestra.ac-corse.fr/geoserver/wms? 1 Image: Cette donnée est publiée dans le service de visualisation (WMS) disponible à l'adresse https://georchestra.ac-corse.fr/geoserver/wms? 1 Image: Cette donnée est publiée dans le service de visualisation (WMS) disponible à l'adresse https://georchestra.ac-corse.fr/geoserver/wms? 1 Image: Cette donnée est publiée dans le service de visualisation (WMS) disponible à l'adresse https://georchestra.ac-corse.fr/geoserver/wms? 1 Image: Cette donnée est publiée dans le service de visualisation (WMS) disponible à l'adresse https://georchestra.ac-corse.fr/geoserver/wms? 1 Image: Cette donnée est publiée dans le service de visualisation (WMS) disponible à l'adresse https://georchestra.ac-corse.fr/geoserver/wms? 1 Image: Cette donnée est publiée dans le service de visualisation (WMS) disponible à l'adresse https://georchestra.ac-corse.fr/geoserver/wms? 1 Image: Cette donnée est publiée dans le service de visualisation (WMS) disponible à l'adresse https://georchestra.ac-corse.fr/geoserver/wms? 1 Image: Cette donnée est publiée dans le service de visualisation (WMS) disponible à l'adresse https://georchestra.ac-corse.fr/geoserver/wms? Image: Cette donnée est publiée dans

Vous pouvez « Visualiser » la donnée directement dans l'application

#### OU

2 Utilisation de l'adresse WMS – Web Map Service

Le serveur produit des cartes aux formats image

(voir tutoriel « Utilisation des téléchargements via le logiciel QGIS »)

3 Nom de la donnée

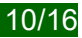

#### WFS

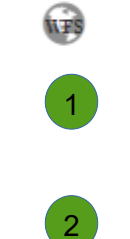

Cette donnée est publiée dans le service de téléchargement (WFS) disponible à l'adresse https://georchestra.ac-corse.fr/geoserver/wfs? service=wfs&REQUEST=getcapabilities, couche dreal:communes\_opah2020.

Télécharger 🔻

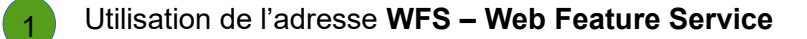

Ce service permet d'interroger le serveur cartographique donc d'accéder aux entités vecteurs de la couche

(voir tutoriel « Utilisation des téléchargements via le logiciel QGIS »)

Télécharger : vous pouvez télécharger la donnée avec différents formats de fichier

les plus utilisés sont : (plus d'explication dans le tutoriel « Utilisation des téléchargements via le logiciel QGIS »)

- **csv** (Comma-separated values) : format texte dont les valeurs sont séparées par des virgules utilisation dans un tableur
- **json** (JavaScript Object Notation) :format de données textuelles dérivé de la notation des objets du langage JavaScript
- Kml (Keyhole Markup Language) : format Google map
- Shape zip :format de fichier pour les systèmes d'informations géographiques (SIG)

#### Autres ressources – création de carte interactive – indicateur

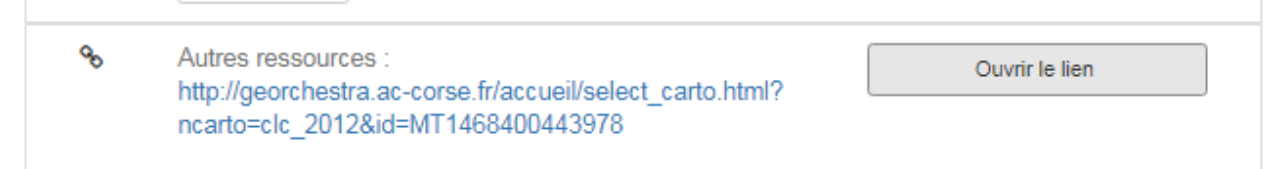

#### Cliquer sur « Ouvrir le lien »

Une nouvelle fenêtre s'ouvre

| Couche : clc_2012                             |
|-----------------------------------------------|
| Titre : Bd CORINE Land Cover 2012             |
| MinLat : 8.39244412701                        |
| MaxLat : 9.70860151484                        |
| MinLon : 41.2521503669                        |
| MaxLon : 43.0754980695                        |
| Identifiant : MT1468400443978                 |
| Géométrie : Polygon                           |
| Sélection du style : Corine Land Cover 2012 ▼ |
| Largeur de la carte : 500                     |
| Hauteur de la carte : 700                     |
| Niveau de zoom : 9                            |
| Abscisse centre de la carte : 0.05            |
| Ordonnée centre de la carte : 42.16           |
| Largeur iframe : 400                          |
| Hauteur iframe : 500                          |
| Ajout graphique                               |
| Suppression dernier graphique                 |
| Création des liens                            |
| URL directe :                                 |
| Code Iframe :                                 |

Elle reprend :

- Le nom de la couche
- Le titre
- Les coordonnées géographiques
- L'identifiant de la Métadonnée
- La géométrie
- Le style utilisé de la donnée
- La dimension de la carte
- Le niveau du zoom
- Les coordonnées du centre de la carte
- La dimension iframe
- L'ajout graphique
- La « suppression dernièr graphique »
- La création des liens
- L'URL directe
- Le code iframe

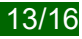

#### **Comment utiliser cet outil**

Attention : pour utiliser cet outil, il faut que cette donnée ait une symbologie dite : classifiée

Sélection du style : Corine Land Cover 2012 ▼

exemple avec la donnée : Bd CORINE Land Cover 2012

#### Ajout graphique : vous pouvez créer un graphique

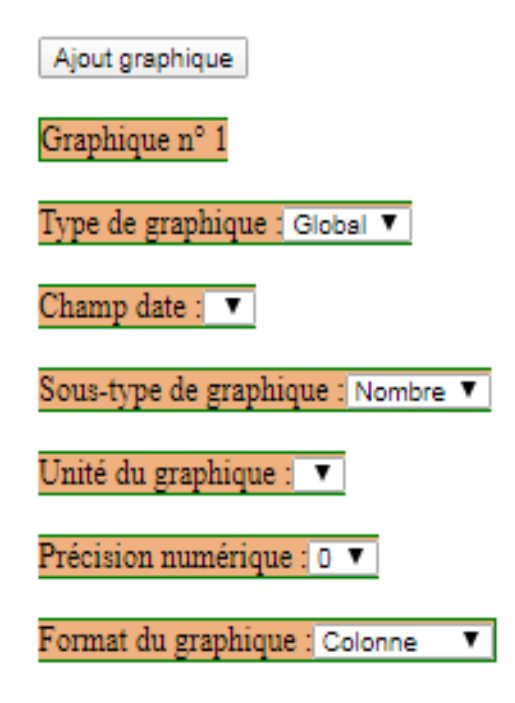

Sous type de graphique : nombre ou surface

Unité graphique : mètre carré, kilomètre carré et hectare

Précision numérique : chiffre après a virgule

**Format graphique :** colonne, ligne, camembert et treemap (représentation des données dans un espace limité)

#### Résultat

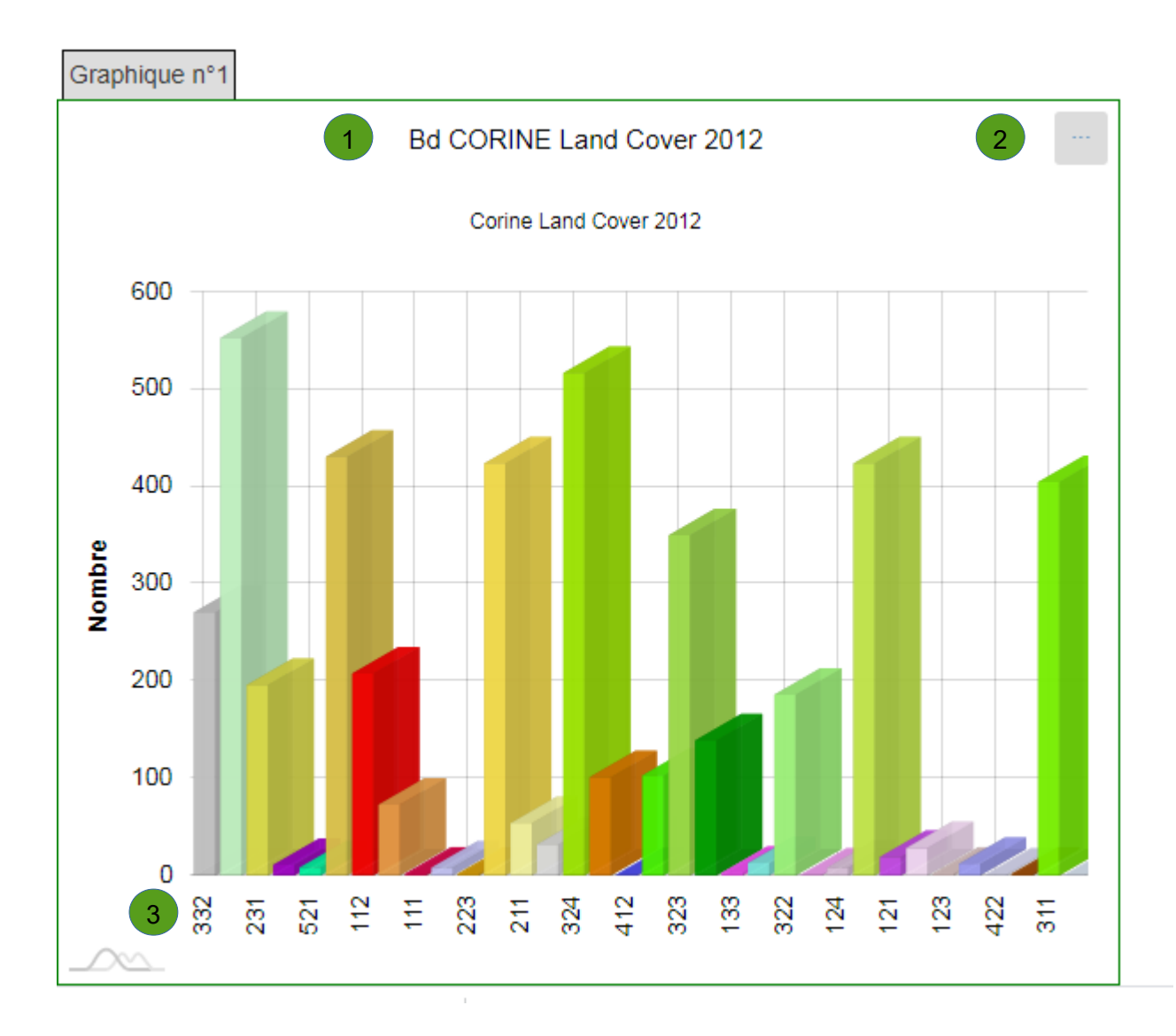

1 Titre

Export :

Image : format JPG, PNG, SVG, PDF

Data : format JSON, CSV, XLSX, HTLM, PDF

Print : impression de la carte

3 Valeurs des données

Vous pouvez ajouter plusieurs graphiques.

Supprimer les requêtes précédentes

Suppression dernier graphique

Pour créer une carte dynamique, cliquez sur « Création des liens »

Création des liens

Une URL est créée, ouvrir le lien dans un autre onglet

URL directe : http://observatoire-vac-corse.fr/indicateurs/insert\_carte.cshtml?ncarto=clc\_2012&id=MT146840044397& style=0&nch=code\_12&l\_c=500px&h\_c=700px&zoom=9&x\_c=9.05&y\_c=42.16&gr\_1=g\*code\_12\*nb\*\*0\*co\*

URL directe : http://observatoire-v.ac-corse.fr/indicateurs/insert\_ca début de l'URL